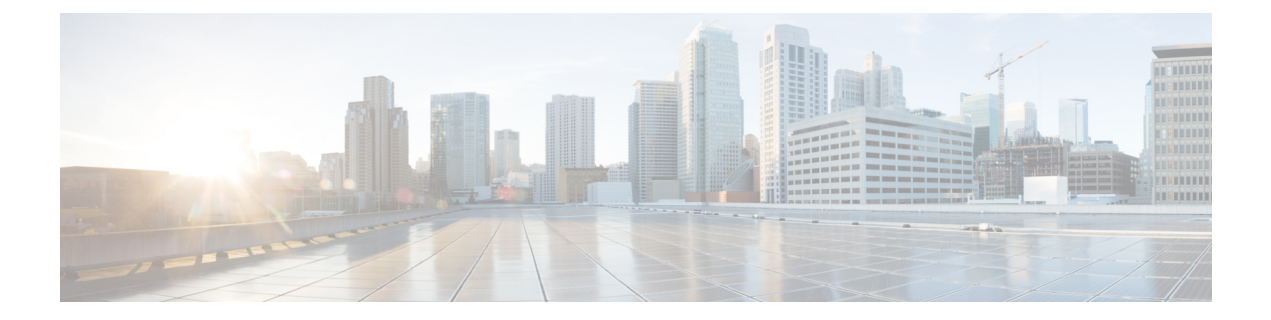

# Appendix

- Event Notifications, on page 1
- Syslog Messages, on page 34
- Support for 40G Dual Port and Quad-Split NICs on Cisco Cloud Services Platforms, on page 39
- Granular Role Based Access Control, on page 42

## **Event Notifications**

#### nfvisEvent

| Event Type     | Notification<br>Trigger                  | Notification Output Example                                                                                                    |
|----------------|------------------------------------------|----------------------------------------------------------------------------------------------------|
| WAN_DHCP_RENEW | DHCP renew<br>operation is<br>performed. | <pre><?xml version="1.0" encoding="UTF-8"?> <notification xmlns="urn:ietf:params:xml:ns:netconf:notification:1.0"> <eventtime>2017-04-26T18:06:46.142089+00:00</eventtime> <nfvisevent xmlns="http://www.cisco.com/nfvis/notifier"> <user_id>NA</user_id> <config_change>false</config_change> <transaction_id>0</transaction_id> <status>SUCCESS</status> <status_code>0</status_code> <status_message>Wan DHCP IP address is being renewed</status_message> <details>NA</details> <event_type>WAN_DHCP_RENEW</event_type> </nfvisevent> </notification></pre> |
|                |                                          |                                                                                                    |

| Event Type         | Notification<br>Trigger                         | Notification Output Example                                                                                                    |
|--------------------|-------------------------------------------------|----------------------------------------------------------------------------------------------------|
| BRIDGE_DHCP_RENEW  | Bridge DHCP<br>renew operation is<br>performed. | xml version="1.0" encoding="UTF-8"?<br><notification<br>xmlns="urn:ietf:params:xml:ns:netconf:notification:1.0"&gt;</notification<br>                                                                                                    |
|                    |                                                 | <pre><eventtime>2018-04-26T09:47:06.066264+00:00</eventtime> <nfvisevent xmlns="http://www.cisco.com/nfvis/notifier"> <user_id>NA</user_id> <config_change>false</config_change> <transaction_id>0</transaction_id> <status>SUCCESS</status> <status_code>0</status_code> <status_message>Bridge DHCP IP address is being renewed</status_message> <details>NA</details> <event_type>BRIDGE_DHCP_RENEW</event_type> </nfvisevent> </pre> |
| INTF_STATUS_CHANGE | Interface status is<br>changed.                 | <pre><?xml version="1.0" encoding="UTF-8"?> <notification xmlns="urn:ietf:params:xml:ns:netconf:notification:1.0"> <eventtime>2017-04-26T18:12:09.963556+00:00</eventtime> <nfvisevent xmlns="http://www.cisco.com/nfvis/notifier"> <event_type>INTF_STATUS_CHANGE</event_type> <intf_name>eth7</intf_name> <intf_prv_op>up</intf_prv_op> <intf_op>down <intf_op>down </intf_op></intf_op></nfvisevent> </notification></pre>            |

| Event Type     | Notification<br>Trigger | Notification Output Example                                                                                                    |
|----------------|-------------------------|----------------------------------------------------------------------------------------------------|
| NETWORK_CREATE | A network is created.   | xml version="1.0" encoding="UTF-8"?<br><notification< td=""></notification<>                                                                                                    |
|                |                         | <pre>xmlns="urn:ietf:params:xml:ns:netconf:notification:1.0"&gt;</pre>                                                                                                    |
|                |                         | <pre><eventtime>2016-09-22T12:41:04.564298+00:00</eventtime></pre>                                                                                                    |
|                |                         | <pre><nfvisevent xmlns="http://www.cisco.com/nfvis/notifier"> <user_id>admin</user_id> <user_id>admin</user_id> <user_id> <user_id></user_id></user_id></nfvisevent></pre> |
| NETWORK_UPDATE | A network is updated.   | xml version="1.0" encoding="UTF-8"?<br><notification< td=""></notification<>                                                                                                    |
|                |                         | <pre>xmlns="urn:ietf:params:xml:ns:netconf:notification:1.0"&gt;</pre>                                                                                                    |
|                |                         | <eventtime>2016-09-22T12:42:03.391986+00:00</eventtime>                                                                                                    |
|                |                         | <pre><nfvisevent xmlns="http://www.cisco.com/nfvis/notifier"></nfvisevent></pre>                                                                                                    |

| Event Type       | Notification<br>Trigger       | Notification Output Example                                                                                                    |
|------------------|-------------------------------|----------------------------------------------------------------------------------------------------|
| NETWORK_DELETE   | A network is deleted.         | xml version="1.0" encoding="UTF-8"?<br><notification< td=""></notification<>                                                                                                    |
|                  |                               | <pre>xmlns="urn:ietf:params:xml:ns:netconf:notification:1.0"&gt;</pre>                                                                                                    |
|                  |                               | <eventtime>2016-09-22T12:42:03.391986+00:00</eventtime>                                                                                                    |
|                  |                               | <pre><nfvisevent xmlns="http://www.cisco.com/nfvis/notifier"> <user_id>admin</user_id> <config_change>true</config_change> <transaction_id>0</transaction_id> <status>SUCCESS</status> <status_message>Network deleted succesfully</status_message> <event_type>NETWORK_DELETE</event_type> <network_name>testnl</network_name> <network_bridge></network_bridge> <network_sriov></network_sriov> <network_vlan></network_vlan> <network_trunk></network_trunk> </nfvisevent> </pre> |
| UPGRADE_REGISTER | System upgrade is registered. | xml version="1.0" encoding="UTF-8"?<br><notification< td=""></notification<>                                                                                                    |
|                  |                               | <pre>xmlns="urn:ietf:params:xml:ns:netconf:notification:1.0"&gt;</pre>                                                                                                    |
|                  |                               | <eventtime>2017-04-26T15:57:50.434636+00:00</eventtime>                                                                                                    |
|                  |                               | <pre><nfvisevent xmlns="http://www.cisco.com/nfvis/notifier"> <user_id>NA</user_id> <config_change>true</config_change> <transaction_id>0</transaction_id> <status>SUCCESS</status> <status_code>0</status_code> <status_message>Upgrade package registration successful: Cisco_NFVIS_Upgrade=3.6.1-698-20170402_042811.nfvispkg</status_message> <event_type>UPGRADE_REGISTER</event_type> </nfvisevent> </pre>                                                                     |

| Event Type          | Notification<br>Trigger                                             | Notification Output Example                                                                                                    |
|---------------------|---------------------------------------------------------------------|----------------------------------------------------------------------------------------------------|
| UPGRADE_APPLY       | System upgrade is applied.                                          | xml version="1.0" encoding="UTF-8"?<br><notification< td=""></notification<>                                                                                                    |
|                     |                                                                     | <pre>xmlns="urn:ietf:params:xml:ns:netconf:notification:1.0"&gt;</pre>                                                                                                    |
|                     |                                                                     | <pre><eventtime>2017-04-26T16:02:43.885516+00:00</eventtime> <nfvisevent xmlns="http://www.cisco.com/nfvis/notifier"> <user_id>NA</user_id> <config_change>true</config_change> <transaction_id>0</transaction_id> <status>SUCCESS</status> <status_code>0</status_code> <status_message>Upgrade Process: In Progress</status_message> <event_type>UPGRADE_APPLY</event_type> </nfvisevent></pre>                                                      |
| ROTATED_LOGS_DELETE | Rotated logs older<br>than 30 days are<br>deleted by the<br>system. | <pre><?xml version="1.0" encoding="UTF-8"?> <rpc-reply message-id="1" xmlns="urn:ietf:params:xml:ns:netconf:base:1.0"> <ok></ok> </rpc-reply> <?xml version="1.0" encoding="UTF-8"?> <notification xmlns="urn:ietf:params:xml:ns:netconf:notification:1.0"> </notification></pre>                                                                                                    |
|                     |                                                                     | <pre><eventtime>2017-04-26T17:38:10.321152+00:00</eventtime> <nfvisevent xmlns="http://www.cisco.com/nfvis/notifier"> <user_id>NA</user_id> <config_change>true</config_change> <transaction_id>0</transaction_id> <status>SUCCESS</status> <status_code>0</status_code> <status_message>Deleted rotated logs from archive older than 30 days</status_message> <details>NA</details> <event_type>ROTATED_LOGS_DELETE</event_type>  </nfvisevent></pre> |

| Event Type              | Notification<br>Trigger                                                                            | Notification Output Example                                                                                                    |
|-------------------------|----------------------------------------------------------------------------------------------------|----------------------------------------------------------------------------------------------------|
| ROTATED_LOGS_DELETE     | Older logs deleted<br>by the system<br>when the total file<br>size of rotated logs<br>exceeds 2GB. | <pre><?xml version="1.0" encoding="UTF-8"?> <rpc-reply message-id="1" xmlns="urn:ietf:params:xml:ns:netconf:base:1.0"> <ok></ok> </rpc-reply> <?xml version="1.0" encoding="UTF-8"?> <notification xmlns="urn:ietf:params:xml:ns:netconf:notification:1.0"> <eventtime>2017-04-26T17:42:10.321152+00:00</eventtime> <nfvisevent xmlns="http://www.cisco.com/nfvis/notifier"> <user_id>NA</user_id> <config_change>true</config_change> <transaction_id>0</transaction_id> <status_code>0</status_code> <status_message>Rotated logs had exceeded 2G, older logs have been deleted to make space </status_message></nfvisevent></notification></pre> |
|                         |                                                                                                    | <pre><event_type>ROTATED_LOGS_DELETE</event_type>  </pre>                                                                                                    |
| SECURE_OVERLAY_CREATING | create secure<br>overlay                                                                           | <notification<br><eventtime> 2018-11-02T04:23:02.641317+00:00<br/><nfvisevent<br><user_id>admin</user_id><br/><config_change>true</config_change><br/><transaction_id>0</transaction_id><br/><status>SUCCESS</status><br/><status_code>0</status_code><br/><status_message>Secure Overlay mgmthub initial<br/>creation. Active local bridge:<br/>wan-br</status_message><br/><details>NA</details><br/><event_type>SECURE_OVERLAY_CREATING<event_type><br/><severity> INFO</severity><br/><hostname>nfvis</hostname><br/><br/></event_type></event_type></nfvisevent<br></eventtime></notification<br>                                              |

| Event Type          | Notification<br>Trigger | Notification Output Example                                                                                                    |
|---------------------|-------------------------|----------------------------------------------------------------------------------------------------|
| SECURE_OVERLAY_UP   | Secure Overlay is<br>UP | <pre><?xml version="1.0" encoding="UTF-8"?> <notification xmlns="urn:ietf:params:xml:ns:netconf:notification:1.0"> <eventtime>2018-04-26T09:47:06.066264+00:00</eventtime> <nfvisevent xmlns="http://www.cisco.com/nfvis/notifier"> <user_id>admin</user_id> <config_change>true</config_change> <transaction_id>0</transaction_id> <status>SUCCESS</status> <status_code>0</status_code> <status_message>Secure Overlay mgmthub up. Active bridge: wan-br</status_message> <details>Secure overlay initial creation</details> <event_type>SECURE_OVERLAY_UP</event_type> <severity>INFO</severity></nfvisevent></notification></pre> |
|                     |                         | <hostname>NFVIS</hostname><br><br>                                                                                                    |
| WAN_DHCP_SWITCHOVER | WAN bridge<br>toggle    | xml version="1.0" encoding="UTF-8"?<br><notification<br>xmlns="urn:ietf:params:xml:ns:netconf:notification:1.0"&gt;</notification<br>                                                                                                    |
|                     |                         | <pre><eventtime>2018-04-26T09:47:06.066264+00:00</eventtime> <nfvisevent xmlns="http://www.cisco.com/nfvis/notifier"> <user_id>admin</user_id> <config_change>true</config_change> <transaction_id>0</transaction_id> <status>SUCCESS</status> <status_code>0</status_code> <status_message>Switch over to bridge wan2-br for auto DHCP enablement successful</status_message> <details>NA</details> <event_type>WAN_DHCP_SWITCHOVER</event_type> <severity>INFO</severity> <hostname>NFVIS</hostname>  </nfvisevent></pre>                                                                                                    |

| Event Type               | Notification<br>Trigger     | Notification Output Example                                                                                                    |
|--------------------------|-----------------------------|----------------------------------------------------------------------------------------------------|
| WAN_DHCP_TOGGLE_END      | WAN bridge<br>toggle        | xml version="1.0" encoding="UTF-8"?<br><notification< td=""></notification<>                                                                                                    |
|                          |                             | <pre>xmlns="urn:ietf:params:xml:ns:netconf:notification:1.0"&gt;</pre>                                                                                                    |
|                          |                             | <eventtime>2018-04-26T09:47:06.066264+00:00</eventtime>                                                                                                    |
|                          |                             | <pre><nfvisevent xmlns="http://www.cisco.com/nfvis/notifier"> <user_id>admin</user_id> <user_id>admin</user_id> <user_id>admin</user_id> <transaction_id>0</transaction_id> <status>SUCCESS</status> <status_code>0</status_code> <status_message>Disabling bridge toggle for auto DHCP enablement.</status_message> <details>NA</details> <event_type>WAN_DHCP_TOGGLE_END</event_type> <severity>INFO</severity> <hostname>NFVIS</hostname>  </nfvisevent></pre>                                                                                                    |
| ROUTE_DISTRIBUTION_START | To start route distribution | xml version="1.0" encoding="UTF-8"?<br><notification< th=""></notification<>                                                                                                    |
|                          |                             | <pre>xmlns="urn:ietf:params:xml:ns:netconf:notification:1.0"&gt;</pre>                                                                                                    |
|                          |                             | <pre><eventtime>2019-03-15T21:46:28.034133+00:00</eventtime> <nfvisevent xmlns="http://www.cisco.com/nfvis/notifier"> <user_id>admin</user_id> <user_id>admin</user_id>   </nfvisevent></pre> |

| Event Type               | Notification<br>Trigger     | Notification Output Example                                                                                                    |
|--------------------------|-----------------------------|----------------------------------------------------------------------------------------------------|
| ROUTE_DISTRIBUTION_DOWN  | Route distribution is down  | xml version="1.0" encoding="UTF-8"?<br><notification< th=""></notification<>                                                                                                    |
|                          |                             | <pre>xmlns="urn:ietf:params:xml:ns:netconf:notification:1.0"&gt;</pre>                                                                                                    |
|                          |                             | <pre><eventtime>2019-03-15T21:46:28.034133+00:00</eventtime></pre>                                                                                                    |
|                          |                             | <pre><nfvisevent xmlns="http://www.cisco.com/nfvis/notifier"> <user_id>admin</user_id> <config_change>true</config_change> <transaction_id>0</transaction_id> <status>SUCCESS</status> <status_code>0</status_code> <status_message>Neighbor Address: 172.25.221.106</status_message> <details>NA</details> <event_type>ROUTE_DISTRIBUTION_DOWN</event_type> <severity>INFO</severity> <hostname>NFVIS</hostname> </nfvisevent></pre>                                                           |
|                          |                             |                                                                                                    |
| ROUTE_DISTRIBUTION_ERROR | Route distribution in error | xml version="1.0" encoding="UTF-8"?<br><notification< th=""></notification<>                                                                                                    |
|                          |                             | <pre>xmlns="urn:ietf:params:xml:ns:netconf:notification:1.0"&gt;</pre>                                                                                                    |
|                          |                             | <pre><eventtime>2019-03-15T21:46:28.034133+00:00</eventtime> <nfvisevent xmlns="http://www.cisco.com/nfvis/notifier"> <user_id>admin</user_id> <config_change>true</config_change> <transaction_id>0</transaction_id> <status>SUCCESS</status> <status_code>0</status_code> <status_message>Neighbor Address: 172.25.221.106</status_message> <details>NA</details> <event_type>ROUTE_DISTRIBUTION_ERROR</event_type> <severity>INFO</severity> <hostname>NFVIS</hostname> </nfvisevent> </pre> |

| Event Type                | Notification<br>Trigger    | Notification Output Example                                                                                                    |
|---------------------------|----------------------------|----------------------------------------------------------------------------------------------------|
| ROUTE_DISTRIBUTION_DELETE | Route distribution deleted | xml version="1.0" encoding="UTF-8"?<br><notification< th=""></notification<>                                                                                                    |
|                           |                            | <pre>xmlns="urn:ietf:params:xml:ns:netconf:notification:1.0"&gt;</pre>                                                                                                    |
|                           |                            | <eventtime>2019-03-15T21:46:28.034133+00:00</eventtime>                                                                                                    |
|                           |                            | <nfvisevent<br>xmlns="http://www.cisco.com/nfvis/notifier"&gt;<br/><user_id>admin</user_id><br/><config_change>true</config_change><br/><transaction_id>0</transaction_id><br/><status>SUCCESS</status><br/><status_code>0</status_code><br/><status_message>All Neighbor Addresses<br/>deleted</status_message></nfvisevent<br>                                                                                                    |
|                           |                            | <details>NA</details>                                                                                                    |
|                           |                            | <pre><event_type>ROUTE_DISTRIBUTION_DELETE</event_type></pre>                                                                                                    |
|                           |                            | <severity>INFO</severity><br><hostname>NFVIS</hostname><br><br>                                                                                                    |
| ROUTE_DISTRIBUTION_UP     | Route distribution<br>up   | xml version="1.0" encoding="UTF-8"?<br><notification< th=""></notification<>                                                                                                    |
|                           |                            | <pre>xmlns="urn:ietf:params:xml:ns:netconf:notification:1.0"&gt;</pre>                                                                                                    |
|                           |                            | <eventtime>2019-03-15T21:46:28.034133+00:00</eventtime>                                                                                                    |
|                           |                            | <pre><nfvisevent xmlns="http://www.cisco.com/nfvis/notifier"> <user_id>admin</user_id> <config_change>true</config_change> <transaction_id>0</transaction_id> <status>SUCCESS</status> <status_code>0</status_code> <status_message>Neighbor Address: 172.25.221.106</status_message> <details>NA</details> <event_type>ROUTE_DISTRIBUTION_UP</event_type> <severity>INFO</severity> <hostname>NFVIS</hostname> </nfvisevent> </pre> |

| Event Type       | Notification<br>Trigger | Notification Output Example                                                                                                    |
|------------------|-------------------------|----------------------------------------------------------------------------------------------------|
| OVS_DPDK_SUCCESS | Enable DPDK             | xml version="1.0" encoding="UTF-8"?<br><notification<br>xmlns="urn:ietf:params:xml:ns:netconf:notification:1.0"&gt;</notification<br>                                                                                                    |
|                  |                         | <pre><eventtime>2019-03-15T21:46:28.034133+00:00</eventtime> <nfvisevent< pre=""></nfvisevent<></pre>                                                                                                    |
|                  |                         | <pre>xmlns="http://www.cisco.com/nfvis/notifier"&gt;</pre>                                                                                                    |
| OVS_DPDK_FAILURE | DPDK failure            | xml version="1.0" encoding="UTF-8"?<br><notification< td=""></notification<>                                                                                                    |
|                  |                         | <pre>xmlns="urn:ietf:params:xml:ns:netconf:notification:1.0"&gt;</pre>                                                                                                    |
|                  |                         | <pre><eventtime>2019-03-15T21:46:28.034133+00:00</eventtime> <nfvisevent xmlns="http://www.cisco.com/nfvis/notifier"> <user_id>admin</user_id> <config_change>false</config_change> <transaction_id>0</transaction_id> <status>SUCCESS</status> <status_code>0</status_code> <status_message>Unable to allocate CPU</status_message> <details>NA</details> <event_type>OVS_DPDK_FAILURE</event_type> <severity>INFO</severity> <hostname>NFVIS</hostname> </nfvisevent> </pre> |

| Event Type         | Notification<br>Trigger   | Notification Output Example                                                                                                    |
|--------------------|---------------------------|----------------------------------------------------------------------------------------------------|
| PNIC_SRIOV_ENABLE  | Enable SR-IOV to<br>2 vfs | xml version="1.0" encoding="UTF-8"?<br><notification<br>xmlns="urn:ietf:params:xml:ns:netconf:notification:1.0"&gt;</notification<br>                                                                                                    |
|                    |                           | <pre><eventtime>2019-03-15T21:46:28.034133+00:00</eventtime> <nfvisevent xmlns="http://www.cisco.com/nfvis/notifier"> <user_id>admin</user_id> <config_change>true</config_change> <transaction_id>0</transaction_id> <status>SUCCESS</status> <status_code>0</status_code> <status_message>Physical Interface: eth0-1 Number of VFs 2</status_message> <details>NA</details> <event_type>PNIC_SRIOV_ENABLE</event_type> <severity>INFO</severity> <hostname>NFVIS</hostname> </nfvisevent> </pre>  |
| PNIC_SRIOV_DISABLE | Disable SR-IOV            | xml version="1.0" encoding="UTF-8"?<br><notification<br>xmlns="urn:ietf:params:xml:ns:netconf:notification:1.0"&gt;</notification<br>                                                                                                    |
|                    |                           | <pre><eventtime>2019-03-15T21:46:28.034133+00:00</eventtime> <nfvisevent xmlns="http://www.cisco.com/nfvis/notifier"> <user_id>admin</user_id> <config_change>true</config_change> <transaction_id>0</transaction_id> <status>SUCCESS</status> <status_code>0</status_code> <status_message>Physical Interface: eth0-1 Number of VFs 0</status_message> <details>NA</details> <event_type>PNIC_SRIOV_DISABLE</event_type> <severity>INFO</severity> <hostname>NFVIS</hostname> </nfvisevent> </pre> |

| Event Type        | Notification<br>Trigger              | Notification Output Example                                                                                                    |
|-------------------|--------------------------------------|----------------------------------------------------------------------------------------------------|
| PNIC_SRIOV_ENABLE | Enable of disable<br>SR-IOV in error | xml version="1.0" encoding="UTF-8"?<br><notification< th=""></notification<>                                                                                                    |
|                   |                                      | <pre>xmlns="urn:ietf:params:xml:ns:netconf:notification:1.0"&gt;</pre>                                                                                                    |
|                   |                                      | <eventtime>2019-03-15T21:46:28.034133+00:00</eventtime>                                                                                                    |
|                   |                                      | <pre><nfvisevent xmlns="http://www.cisco.com/nfvis/notifier"> <user_id>admin</user_id> <config_change>true</config_change> <transaction_id>0</transaction_id> <status>SUCCESS</status> <status_code>0</status_code> <status_message>Physical Interface: eth0-1 Number of VFs 2</status_message> <details>NA</details> <event_type>PNIC_SRIOV_ENABLE</event_type> <severity>INFO</severity> <hostname>NFVIS</hostname> </nfvisevent></pre>                                                         |
| PNIC_SRIOV_UPDATE | Set switchmode to veb/vepa           | xml version="1.0" encoding="UTF-8"?<br><notification< td=""></notification<>                                                                                                    |
|                   |                                      | <pre>xmlns="urn:ietf:params:xml:ns:netconf:notification:1.0"&gt;</pre>                                                                                                    |
|                   |                                      | <pre><eventtime>2019-03-15T21:46:28.034133+00:00</eventtime> <nfvisevent xmlns="http://www.cisco.com/nfvis/notifier"> <user_id>admin</user_id> <config_change>true</config_change> <transaction_id>0</transaction_id> <status>SUCCESS</status> <status_code>0</status_code> <status_message>Physical Interface: eth0-1 Switchmode vepa</status_message> <details>NA</details> <event_type>PNIC_SRIOV_UPDATE</event_type> <severity>INFO</severity> <hostname>NFVIS</hostname> </nfvisevent></pre> |

| Event Type        | Notification<br>Trigger             | Notification Output Example                                                                                                    |
|-------------------|-------------------------------------|----------------------------------------------------------------------------------------------------|
| PNIC_SRIOV_UPDATE | Set switchmode to veb/vepa in error | xml version="1.0" encoding="UTF-8"?<br><notification< td=""></notification<>                                                                                                    |
|                   |                                     |                                                                                                    |
|                   |                                     | <pre><eventtime>2019-03-15121:46:28.034133+00:00</eventtime> <nfvisevent xmlns="http://www.cisco.com/nfvis/notifier"> <user_id>admin</user_id> <user_id>admin</user_id> <us< td=""></us<></nfvisevent></pre> |
| PROMISC_ENABLED   | Enable<br>promiscuous mode          | xml version="1.0" encoding="UTF-8"?<br><notification< td=""></notification<>                                                                                                    |
|                   |                                     | <pre>xmlns="urn:ietf:params:xml:ns:netconf:notification:1.0"&gt;</pre>                                                                                                    |
|                   |                                     | <pre><eventtime>2020-03-27T19:58:52.333682+00:00</eventtime> <nfvisevent <user_id="">admin <config_change>false</config_change> <transaction_id>0</transaction_id> <status>SUCCESS</status> <status_code>0</status_code> <status_message>GE0-0: promiscuous mode enabled</status_message> <details>GE0-0: promiscuous mode enabled</details> <event_type>PROMISC_ENABLED</event_type> <severity>INFO</severity> <hostname>NFVIS</hostname> </nfvisevent> </pre>                                                                                                    |

| Event Type            | Notification<br>Trigger                                                         | Notification Output Example                                                                                                    |
|-----------------------|---------------------------------------------------------------------------------|----------------------------------------------------------------------------------------------------|
| HSCONGURDRECOLICEMALE | When FIPS mode<br>is configured but<br>a reboot is<br>required to enable<br>it. | xml version="1.0" encoding="UTF-8"?<br><notification<br>xmlns="urn:ietf:params:xml:ns:netconf:notification:1.0"&gt;</notification<br>                                                                                                    |
|                       |                                                                                 | <pre><eventtime>2020-06-07T21:26:06.231166+00:00</eventtime></pre>                                                                                                    |
|                       |                                                                                 | <pre><nfvisevent <user_id="">admin <user_id>admin</user_id> <user_id>admin</user_id> <use< th=""></use<></nfvisevent></pre> |
| FIPS_ENABLED          | FIPS mode is enabled.                                                           | xml version="1.0" encoding="UTF-8"?<br><notification< th=""></notification<>                                                                                                    |
|                       |                                                                                 | <pre>xmlns="urn:ietf:params:xml:ns:netconf:notification:1.0"&gt;</pre>                                                                                                    |
|                       |                                                                                 | <eventtime>2020-06-07T21:26:06.231166+00:00</eventtime>                                                                                                    |
|                       |                                                                                 | <pre><nfvisevent <user_id="">admin <config_change>false</config_change> <transaction_id>0</transaction_id> <status>SUCCESS</status> <status_code>0</status_code> <status_message>Fips-mode successfully enabled</status_message> <details>NA</details> <event_type>FIPS_ENABLED</event_type> <severity>INFO</severity> <hostname>NFVIS</hostname> </nfvisevent> </pre>                                                                                                    |

| Event Type    | Notification<br>Trigger | Notification Output Example                                                                                                    |
|---------------|-------------------------|----------------------------------------------------------------------------------------------------|
| FIPS_FAILED   |                         | xml version="1.0" encoding="UTF-8"?<br><notification< td=""></notification<>                                                                                                    |
|               |                         | <pre>xmlns="urn:ietf:params:xml:ns:netconf:notification:1.0"&gt;</pre>                                                                                                    |
|               |                         | <pre><eventtime>2020-06-07T21:26:06.231166+00:00</eventtime></pre>                                                                                                    |
|               |                         | <pre><nfvisevent <user_id="">admin <config_change>false</config_change> <transaction_id>0</transaction_id> <status>SUCCESS</status> <status_code>0</status_code> <status_message>Fips-mode configuration is unsuccessful</status_message> <details>NA</details> <event_type>FIPS_FAILED</event_type> <severity>INFO</severity> <hostname>NFVIS</hostname> </nfvisevent></pre>                                                    |
| FIPS_DISABLED | FIPS mode is disabled.  | xml version="1.0" encoding="UTF-8"?<br><notification< td=""></notification<>                                                                                                    |
|               |                         | <pre>xmlns="urn:ietf:params:xml:ns:netconf:notification:1.0"&gt;</pre>                                                                                                    |
|               |                         | <pre><eventtime>2020-06-07T21:26:06.231166+00:00</eventtime> <nfvisevent <user_id="">admin <config_change>false</config_change> <transaction_id>0</transaction_id> <status>SUCCESS</status> <status_code>0</status_code> <status_message>Fips-mode successfully disabled</status_message> <details>NA</details> <event_type>FIPS_DISABLED</event_type> <severity>INFO</severity> <hostname>NFVIS</hostname> </nfvisevent> </pre> |

| Event Type             | Notification<br>Trigger | Notification Output Example                                                                                                    |
|------------------------|-------------------------|----------------------------------------------------------------------------------------------------|
| HSUNONCUREDRECOTTODATE |                         | xml version="1.0" encoding="UTF-8"?<br><notification< th=""></notification<>                                                                                                    |
|                        |                         | <pre>xmlns="urn:ietf:params:xml:ns:netconf:notification:1.0"&gt;</pre>                                                                                                    |
|                        |                         | <pre><eventtime>2020-06-07T21:26:06.231166+00:00</eventtime></pre>                                                                                                    |
|                        |                         | <nfvisevent<br><user_id>admin</user_id><br/><config_change>false</config_change><br/><transaction_id>0</transaction_id><br/><status>SUCCESS</status><br/><status_code>0</status_code><br/><status_message>Fips-mode unconfigured and a<br/>manual reboot is required to disable<br/>it</status_message><br/><details>NA</details></nfvisevent<br> |
|                        |                         | <pre><event_type>FIPS_UNCONFIGURED_REBOOT_TO_DISABLE</event_type>     <severity>INFO</severity>     <hostname>NFVIS</hostname>      </pre>                                                                                                    |

### vmlcEvent

| Event Type  | Notilication<br>Trigger           | Notification Output Example                                                                                                    |
|-------------|-----------------------------------|----------------------------------------------------------------------------------------------------|
| CREATE_MAGE | The VM<br>image is<br>registered. | <pre><?xml version="1.0" encoding="UTF-8"?> <notification xmlns="urn:ietf:params:xml:ns:netconf:notification:1.0"> <eventtime>2016-11-17T17:12:30.76+00:00</eventtime> <vwlcevent xmlns="http://www.cisco.com/nfvis/vm_lifecycle"> <status>SUCCESS</status> <status_code>200</status_code> <status_message>Image creation completed successfully.</status_message> <image/>isrv-universalk9.16.03.01.tar.gz <vm_target></vm_target> <event> <type>CREATE_IMAGE</type>                                                                                                    </event></vwlcevent></notification></pre> |

| Event Type                  | Notification<br>Trigger            | Notification Output Example                                                                                                    |
|-----------------------------|------------------------------------|----------------------------------------------------------------------------------------------------|
| DELEIE_MAGE                 | The VM<br>image is<br>unregistered | <pre><?xml version="1.0" encoding="UTF-8"?> <notification xmlns="urn:ietf:params:xml:ns:netconf:notification:1.0"> <eventtime>2016-11-17T17:14:51.169+00:00</eventtime> <vunlcevent xmlns="http://www.cisco.com/nfvis/vm_lifecycle"> <status>SUCCESS</status> <status_code>200</status_code> <status_message>Image deletion completed successfully.</status_message> <image/>isrv-universalk9.16.03.01.tar.gz <vum_source> <event> <type>DELETE_IMAGE</type> <!--/vunlcEvent--> <!--/vunlcEvent--> <!--/vunlcEvent--> <!--/vunlcEvent--> <!--/vunlcEvent--> <!--/vunlcEvent--> <!--/vunlcEvent--> <!--/vunlcEvent--> <!--/vunlcEvent--> <!--/vunlcEvent--> <!--/vunlcEvent--> <!--/vunlcEvent--> </event></vum_source></vunlcevent>                                                                                                    &lt;</notification></pre> |
| <u>CREATE</u> <u>H</u> AVOR | A flavor<br>is<br>created.         | <pre><?xml version="1.0" encoding="UTF-8"?> <notification xmlns="urn:ietf:params:xml:ns:netconf:notification:1.0"> <eventtime>2016-11-17T17:12:29.685+00:00</eventtime> <vunlcevent xmlns="http://www.cisco.com/nfvis/vm_lifecycle"> <status>SUCCESS</status> <status_code>200</status_code> <status_message>Flavor creation completed successfully.</status_message> <flavor>ISRv-small</flavor> <vm_source> <event> <type>CREATE_FLAVOR</type> </event>  </vm_source></vunlcevent></notification></pre>                                                                                                    |
| DHEIE <u>H</u> AVOR         | A flavor<br>is<br>deleted.         | <pre><?xml version="1.0" encoding="UTF-8"?><br/><notification<br>xmlns="urn:ietf:params:xml:ns:netconf:notification:1.0"&gt;<br/><eventtime>2016-11-17T17:14:51.425+00:00</eventtime><br/><vmlcevent<br>xmlns="http://www.cisco.com/nfvis/vm_lifecycle"&gt;<br/><status>SUCCESS</status><br/><status_code>200</status_code><br/><status_message>Flavor deletion completed<br/>successfully.</status_message><br/><flavor>ISRv-small</flavor><br/><vm_source></vm_source><br/><vm_target></vm_target><br/><event><br/><type>DELETE_FLAVOR</type><br/></event><br/><br/></vmlcevent<br></notification<br></pre>                                                                                                    |

| Event Type  | <b>Notification</b><br>Trigger | Notification Output Example                                                                                                    |
|-------------|--------------------------------|----------------------------------------------------------------------------------------------------|
|             | inggei                         |                                                                                                    |
| VM_DEPLOYED | The VM<br>is<br>deployed.      | <pre><?xml version="1.0" encoding="UTF-8"?> <notification xmlns="urn:ietf:params:xml:ns:netconf:notification:1.0"> <eventtime>2016-11-17T17:19:16.927+00:00</eventtime> <symlcevent< pre=""></symlcevent<></notification></pre>                                                   |
|             |                                | <pre>xmlns="http://www.cisco.com/nfvis/vm_lifecycle"&gt;     <status>SUCCESS</status>     <status_code>200</status_code>     <status_message>VIM Driver: VM successfully created, VM Name: [SystemAdminTena_ROUTER_0_df6733c1-0768-4ae6-8dce-b223ecdb036c]</status_message></pre> |
|             |                                | <depname>1479341445</depname><br><tenant>admin</tenant><br><tenant_id>AdminTenantId</tenant_id><br><depid>c64d79db-3a29-41a8-8114-c80d42731a5b</depid><br><vm_group>ROUTER</vm_group>                                                                                             |
|             |                                | <pre><vm_source>   <vmid>d18dd252-80c8-44f2-ab66-d4481790bb79</vmid>   <hostid>NFVIS</hostid>   <hostname>NFVIS</hostname>   <interfaces></interfaces></vm_source></pre>                                                                                                    |
|             |                                | <pre><interface>   <nicid>0</nicid>   <port_id>vnet0</port_id>   <network>int-mgmt-net</network>   <subnet>N/A</subnet></interface></pre>                                                                                                    |
|             |                                | <pre><ip_address>10.20.0.2</ip_address> <mac_address>52:54:00:31:c5:7f</mac_address> <netmask>255.255.255.0</netmask> <gateway>10.20.0.1</gateway></pre>                                                                                                    |
|             |                                | <br><interface><br/><nicid>1</nicid><br/><port_id>vnet1</port_id></interface>                                                                                                    |
|             |                                | <pre><network>wan-net</network> <subnet>N/A</subnet> <mac_address>52:54:00:59:52:41</mac_address> <netmask>255.255.255.0</netmask> <gateway>172.19.181.152</gateway></pre>                                                                                                    |
|             |                                | <br><br><br><vm_target></vm_target><br><event></event>                                                                                                    |
|             |                                | <type>VM_DEPLOYED</type><br><br><br>                                                                                                    |

| Event Type | Notification<br>Trigger                                       | Notification Output Example                                                                                                    |
|------------|---------------------------------------------------------------|----------------------------------------------------------------------------------------------------|
| VM_ALIVE   | The<br>state of<br>a<br>monitored<br>VM<br>becomes<br>ACTIVE. | <pre><?xml version="1.0" encoding="UTF-8"?> <notification xmlns="urn:ietf:params:xml:ns:netconf:notification:1.0"> <eventtime>2016-11-17117:22:47.306+00:00</eventtime> <vmlcevent xmlns="http://www.cisco.com/nfvis/vm_lifecycle"> <etatus>SUCCESS <status_code>200</status_code> <status_message>VM_Alive event received, VM ID: [SystemAdminTena_ROUTER_0_df6733c1-0768-4ae6-8dce-b223ecdb036c]</status_message> <depname>1479341445</depname> <tenant_id>AdminTenantId</tenant_id> <depid>2depid=24188-8114-c80d42731a5b</depid>  </etatus></vmlcevent></notification></pre> <pre> </pre> <pre> &lt;</pre> |

| Event Type | Notification               | Notification Output Example                                                                                                    |
|------------|----------------------------|----------------------------------------------------------------------------------------------------|
|            | Trigger                    |                                                                                                    |
| MUNDHOMD   | The VM<br>is<br>undeployed | <pre><?xml version="1.0" encoding="UTF-8"?> <notification xmlns="urn:ietf:params:xml:ns:netconf:notification:1.0"> <eventtime>2016-11-17T17:31:40.6+00:00</eventtime></notification></pre> |
|            |                            | <pre><vmlcevent xmlns="http://www.cisco.com/nfvis/vm_lifecycle"></vmlcevent></pre>                                                                                                    |
|            |                            | <pre></pre>                                                                                                    |
|            |                            | <pre></pre>                                                                                                    |

| Event Type   | Notification<br>Trigger                                  | Notification Output Example                                                                                                    |
|--------------|----------------------------------------------------------|----------------------------------------------------------------------------------------------------|
| STRACE_UPAID | The VM<br>is<br>updated.                                 | <pre><?xml version="1.0" encoding="UTF-8"?> <notification xmlns="urn:ietf:params:xml:ns:netconf:notification:1.0"> <eventtime>2016-11-17T17:51:45.5+00:00</eventtime> <vmlcevent xmlns="http://www.cisco.com/nfvis/vm_lifecycle"> <status>SUCCESS</status> <status_code>200</status_code> <status_message>Service group update completed successfully</status_message> <depname>1479342258</depname> <tenant>admin</tenant> <tenant_id>AdminTenantId</tenant_id> <depid>827e871a-30d5-4f5f-a05a-263b7ee3a734</depid> <vm_target></vm_target> <event> <type>SERVICE_UPDATED</type> </event> </vmlcevent></notification></pre>                                                                                                    |
| VM_STOPPED   | The VM<br>is<br>stopped<br>per VM<br>action<br>requrest. | <pre><?xml version="1.0" encoding="UTF-8"?> <notification xmlns="urn:ietf:params:xml:ns:netconf:notification:1.0"> <eventtime>2016-11-17T17:26:05.762+00:00</eventtime> <vmlcevent xmlns="http://www.cisco.com/nfvis/vm_lifecycle"> <status>EUCESS</status> <status_ucess< status=""> <status_code>200</status_code> <status_message>Successfully stopped VM [SystemAdminTena_ROUTER_0_df6733c1-0768-4ae6-8dce-b223ecdb036c].</status_message> <depname>1479341445</depname> <tenant>admin</tenant> <tenant_id>AdminTenantId</tenant_id> <svcid>NULL</svcid> <depid>c64d79db-3a29-41a8-8114-c80d42731a5b</depid> <vm_group>ROUTER</vm_group> <vm_source> <vmid>d18dd252-80c8-44f2-ab66-d4481790bb79</vmid> <hostid>NFVIS </hostid></vm_source> <vm_target></vm_target> <event>  </event>     </status_ucess<></vmlcevent></notification></pre> |

| Event Type | Notification<br>Trigger                                 | Notification Output Example                                                                                                    |
|------------|---------------------------------------------------------|----------------------------------------------------------------------------------------------------|
| VM_STARIED | The VM<br>is<br>started<br>per VM<br>action<br>request. | <pre><?xml version="1.0" encoding="UTF-8"?> <notification xmlns="urn:ietf:params:xml:ns:netconf:notification:1.0"> <eventtime>2016-11-17T17:26:40.398+00:00</eventtime> <vmlcevent xmlns="http://www.cisco.com/nfvis/vm_lifecycle"> <status>BUCCESS</status> <status_code>200</status_code> <status_message>Started VM [SystemAdminTena_ROUTER_0_df6733c1-0768-4ae6-8dce-b223ecdb036c].</status_message> <depname>1479341445</depname> <tenant_id>AdminTenantId</tenant_id> <svcid>NULL</svcid> <depid>c64d79db-3a29-41a8-8114-c80d42731a5b</depid> <vm_group>ROUTER</vm_group> <vvm_source> <vm_source> </vm_source>                                                                                                    </vvm_source></vmlcevent></notification></pre> |

| Event Type  | Notification<br>Trigger                                  | Notification Output Example                                                                                                    |
|-------------|----------------------------------------------------------|----------------------------------------------------------------------------------------------------|
| VM_REBCOIED | The VM<br>is<br>rebooted<br>per VM<br>action<br>request. | <pre><?xml version="1.0" encoding="UTF-8"?> <notification xmlns="urn:ietf:params:xml:ns:netconf:notification:1.0"> <eventtime>2016-11-17T17:36:56.5+00:00</eventtime> <vmlcevent xmlns="http://www.cisco.com/nfvis/vm_lifecycle"> <status>COESS</status> <status_code>200</status_code> (status_message&gt;Rebooted VM [SystemAdminTena_ROUTER_0_f17fc494-8535-4b05-b88d-f0fd2effdc7d] <depname>1479342258</depname> <tenant_admin< tenant=""> <tenant_id>AdminTenantId</tenant_id> <svcid>NULL</svcid> <depid>827e871a-30d5-4f5f-a05a-263b7ee3a734</depid> ROUTER <vwm_group>ROUTER <vvm_source>                                         </vvm_source></vwm_group></tenant_admin<></vmlcevent></notification></pre> |

| Event Type   | Notification<br>Trigger                      | Notification Output Example                                                                                                    |  |
|--------------|----------------------------------------------|----------------------------------------------------------------------------------------------------|--|
| VMIRCOHRYINT | A<br>monitored<br>VM is<br>not<br>reachable. | <pre><?xml version="1.0" encoding="UTF-8"?> <notification xmlns="urn:ietf:params:xml:ns:netconf:notification:1.0"> <eventtime>2016-11-17T16:27:51.627+00:00</eventtime> <vmlcevent xmlns="http://www.cisco.com/nfvis/vm_lifecycle"> <status>SUCCESS</status> <status_code>200</status_code> <status_message>Recovery event for VM [SystemAdminTena_ROUTER_0_40ae18be-5930-4d94-95ff-dbb0b56ef12b] trigge red. Processing Auto healing. Proceeding with Recovery.</status_message> <depname>1479328919</depname> <tenant_id>AdminTenantId</tenant_id> <svcid>NULL</svcid> <depid99cfe4f8-a5f4-4a6d-aad7-121405be4ba4< depid=""> <vm_group>ROUTER</vm_group> <vm_source> <vmid>000883fc-77f3-4b9e-aaf6-0f31d88a8f67</vmid> <hostname>NFVIS</hostname> </vm_source> <vm_target> <event> </event></vm_target>      </depid99cfe4f8-a5f4-4a6d-aad7-121405be4ba4<></vmlcevent></notification></pre> |  |

| Event Type   | Notification<br>Trigger                                                                      | Notification Output Example                                                                                                    |
|--------------|----------------------------------------------------------------------------------------------|----------------------------------------------------------------------------------------------------|
| VARCORATISOT | Recovery<br>reboot<br>starts<br>for the<br>monitored<br>VM,<br>which is<br>not<br>reachable. | <pre><?xml version="1.0" encoding="UTF-8"?> <notification xmlns="urn:ietf:params:xml:ns:netconf:notification:1.0"> <eventtime>2016-11-17T16:27:53.979+00:00</eventtime> <vmlcevent xmlns="http://www.cisco.com/nfvis/vm_lifecycle"> <statussuccess< status=""> <status_code>200</status_code> <status_nessage>VM [SystemAdminTena_ROUTER_0_40ae18be-5930-4d94-95ff-dbb0b56ef12b] is being rebooted.  <depname>1479328919</depname> <tenant_id>AdminTenantId</tenant_id> <svcid>NULL</svcid> <depid>9e7fe4f8-a5f4-4a6d-aad7-121405be4ba4</depid> <vm_group>ROUTER</vm_group> <vm_source> <vm_target> <form source=""> </form></vm_target>                                                                                                    </vm_source></status_nessage></statussuccess<></vmlcevent></notification></pre> |

| Event Type | Notification                                                                                    | Notification Output Example                                                                                                    |  |
|------------|-------------------------------------------------------------------------------------------------|----------------------------------------------------------------------------------------------------|--|
|            | Trigger                                                                                         |                                                                                                    |  |
|            | Recovery<br>reboot<br>completes<br>for the<br>monitored<br>VM,<br>which is<br>not<br>reachable. | <pre><?xml version="1.0" encoding="UTF-8"?> <notification xmlns="urn;ietf;params:xml:ns:netconf:notification:1.0"> <venttime>2016-11-17T16:31:26.934+00:00 <ul> <li>(wnlcEvent</li> <li>xmlns="http://www.cisco.com/nfvis/vm_lifecycle"&gt; <ul> <li><ul> <li>&lt;</li></ul></li></ul></venttime></notification></pre> |  |

| Event Type                         | Notification<br>Trigger                                      | Notification Output Example                                                                                                    |
|------------------------------------|--------------------------------------------------------------|----------------------------------------------------------------------------------------------------|
| VMMONICRUSET                       | Monitoring<br>is<br>disabled<br>per VM<br>action<br>request. | <pre><?xml version="1.0" encoding="UTF-8"?> <notification xmlns="urn:ietf:params:xml:ns:netconf:notification:1.0"> <eventtime>2016-11-18T13:36:43.613+00:00</eventtime> <vmlcevent xmlns="http://www.cisco.com/nfvis/vm_lifecycle"> <status>SUCCESS</status> <status_code>200</status_code> <status_message>Unset monitor completed successfully</status_message> <depname>1479413090</depname> <tenant>admin</tenant> <tenant_id>AdminTenantId</tenant_id> <svcid>NULL</svcid> <depid>742dd335-330c-4bf0-a75d-a44003c645c5</depid> <vm_group>ROUTER</vm_group> <vm_source> <vmid>2sec3793-37ab-4ec2-a978-a10e08585fdd</vmid> <hostname>NFVIS</hostname> </vm_source> <vm_target></vm_target>  </vmlcevent></notification></pre> |
|                                    |                                                              |                                                                                                    |
| M <u>M</u> NIC <u>R</u> <u></u> ET | Monitoing<br>is<br>enabled<br>per VM<br>action<br>request.   | <pre><?xml version="1.0" encoding="UTF-8"?> <notification xmlns="urn:ietf:params:xml:ns:netconf:notification:1.0"> <eventtime>2016-11-18T13:40:15.276+00:00</eventtime> <vmlcevent xmlns="http://www.cisco.com/nfvis/vm_lifecycle"> <status>SUCCESS</status> <status_code>200</status_code> <status_message>Set monitor completed successfully</status_message> <depname>1479413090</depname> <tenant_admin< tenant=""> <tenant_id>AdminTenantId</tenant_id> <svcid>NULL</svcid> <depid>742dd335-330c-4bf0-a75d-a44003c645c5</depid> <vm_group>ROUTER</vm_group> <vm_source> <vm_source>  </vm_source> </vm_source> </tenant_admin<></vmlcevent></notification></pre>                                                            |

| Event Type | Notification<br>Trigger       | Notification Output Example |
|------------|-------------------------------|-----------------------------|
| VM_UPDATED | VM's<br>flavor is<br>changed. |                             |

| Event Type | Notification<br>Trigger | Notification Output Example                                                                                                    |  |
|------------|-------------------------|----------------------------------------------------------------------------------------------------|--|
|            |                         |                                                                                                    |  |
|            |                         | <pre><?xml version="1.0" encoding="UTF-8"?></pre>                                                                                      |  |
|            |                         | <pre><notification< td=""></notification<></pre>                                                                                       |  |
|            |                         | <pre><eventtime>2017-12-08T00:50:39.034+00:00</eventtime></pre>                                                                        |  |
|            |                         | vmlre=/http://www.cisco.com/nfwis/wm_lifecycle/>                                                                                       |  |
|            |                         | <pre>_ xmins_ mcp.//www.cisco.com/mivis/vm_inecycle / <status>SUCCESS</status></pre>                                                   |  |
|            |                         | <pre><status code="">200</status></pre>                                                                                                |  |
|            |                         | <pre><status message="">VM is resized with flavor</status></pre>                                                                       |  |
|            |                         | [ISRv-medium].                                                                                                    |  |
|            |                         | <user_name>admin</user_name>                                                                                                    |  |
|            |                         | <depname>1512766000</depname>                                                                                                    |  |
|            |                         | <tenant>admin</tenant>                                                                                                    |  |
|            |                         | <tenant_id>adminUUID</tenant_id>                                                                                                    |  |
|            |                         | <pre><depid>92c11aa1-f6dd-47d1-948f-c8c65b9ef70f</depid></pre>                                                                         |  |
|            |                         | <vm_group>ROUTER</vm_group>                                                                                                    |  |
|            |                         | <pre><vm_source></vm_source></pre>                                                                                                    |  |
|            |                         | <pre><vmid>la6f58/e-2//9-408/-b84d-c0a2c8a481b1</vmid></pre>                                                                           |  |
|            |                         | <pre><vmname>1512766000_ROUTER_0_60d15064-0c6d-49b9-aa4a-80587f626004</vmname></pre>                                                   |  |
|            |                         | <hostid>NFVIS</hostid>                                                                                                    |  |
|            |                         | <hostname>nfvis</hostname>                                                                                                    |  |
|            |                         | <interfaces></interfaces>                                                                                                    |  |
|            |                         | <pre><interface></interface></pre>                                                                                                    |  |
|            |                         |                                                                                                    |  |
|            |                         | <pre>crype=vii(uai(/cype=)</pre>                                                                                                    |  |
|            |                         | <pre><pre>cpoid_idvinieo</pre>/poid_idv <pre><pre><pre><pre><pre><pre><pre><pre></pre></pre></pre></pre></pre></pre></pre></pre></pre> |  |
|            |                         | <pre><subnet>N/A</subnet></pre>                                                                                                    |  |
|            |                         | <ip address="">10.20.0.3</ip>                                                                                                    |  |
|            |                         | <pre><mac address="">52:54:00:3c:ee:5b</mac></pre>                                                                                     |  |
|            |                         | <netmask>255.255.0</netmask>                                                                                                    |  |
|            |                         | <gateway>10.20.0.1</gateway>                                                                                                    |  |
|            |                         |                                                                                                    |  |
|            |                         | <interface></interface>                                                                                                    |  |
|            |                         | <nicid>1</nicid>                                                                                                    |  |
|            |                         | <type>virtual</type>                                                                                                    |  |
|            |                         | <pre></pre>                                                                                                    |  |
|            |                         | $\langle uhnet \rangle N/A \langle uhnet \rangle$                                                                                      |  |
|            |                         | <pre><mac address="">52:54:00:70:06:4a</mac></pre>                                                                                     |  |
|            |                         | <pre></pre>                                                                                                    |  |
|            |                         | <pre><gateway>172.19.181.152</gateway></pre>                                                                                           |  |
|            |                         |                                                                                                    |  |
|            |                         | <interface></interface>                                                                                                    |  |
|            |                         | <nicid>2</nicid>                                                                                                    |  |
|            |                         | <type>virtual</type>                                                                                                    |  |
|            |                         | <pre><port_id>vnic2</port_id></pre>                                                                                                    |  |
|            |                         | <pre><network>lan-net</network> <pre></pre></pre>                                                                                      |  |
|            |                         | <pre>\subnet&gt;N/A </pre>                                                                                                    |  |
|            |                         | <pre>\mac_auuress/J2:J4:UU:C/:SU:IC\/Mac_address/ <pre>cnatmask</pre></pre>                                                            |  |
|            |                         | $\langle \alpha a t e wa v > 192, 168, 1, 1 < / \alpha a t e wa v >$                                                                   |  |
|            |                         |                                                                                                    |  |
|            |                         |                                                                                                    |  |
|            |                         |                                                                                                    |  |
|            |                         | <pre><event></event></pre>                                                                                                    |  |
|            |                         | <type>VM_UPDATED</type>                                                                                                    |  |
|            |                         |                                                                                                    |  |

| Event Type | Notification<br>Trigger | n Notification Output Example                                    |  |  |
|------------|-------------------------|------------------------------------------------------------------|--|--|
|            |                         | <pre>]]&gt;]]&gt; ]]&gt;]]&gt;                            </pre> |  |  |

| Event Type | Notilication<br>Trigger                        | Notification Output Example |
|------------|------------------------------------------------|-----------------------------|
| VM_UPDATED | VNIC is<br>added,<br>deleted<br>or<br>updated. |                             |

| Event Type | Notification<br>Trigger | n Notification Output Example                                                                                                    |  |
|------------|-------------------------|----------------------------------------------------------------------------------------------------|--|
| <u> </u>   | _                       |                                                                                                    |  |
|            |                         | <pre></pre> // version="1.0" encoding="UTF-8"?><br>                                                                                                    |  |
|            |                         | <pre>xmlns="urn:ietf;params:xml:ns:netconf:notification:1.0"&gt;</pre>                                                                                                    |  |
|            |                         | <pre><eventtime>2017-12-08T02:10:56.184+00:00</eventtime></pre>                                                                                                    |  |
|            |                         | <vmlcevent (<="" td=""></vmlcevent>                                                                                                    |  |
|            |                         | <pre>xmlns='http://www.cisco.com/nfvis/vm_lifecycle'&gt;</pre>                                                                                                    |  |
|            |                         | <pre></pre>                                                                                                    |  |
|            |                         | <pre><status message="">Added 1 interface: [managed, net=my-net-1, nicid=3]</status></pre>                                                                                                    |  |
|            |                         | Updated 2 interface: [managed, net=lan-net, nicid=1],[managed,                                                                                                    |  |
|            |                         | <pre>net=wan-net, nicid=2]</pre>                                                                                                    |  |
|            |                         | <pre><user_name>admin</user_name>  </pre>                                                                                                    |  |
|            |                         | <pre><tepiiame>1512700000 <tepaitame>in</tepaitame></tepiiame></pre>                                                                                                    |  |
|            |                         | <tenant id="">adminUUID</tenant>                                                                                                    |  |
|            |                         | <depid>92c11aa1-f6dd-47d1-948f-c8c65b9ef70f</depid>                                                                                                    |  |
|            |                         | <vm_group>ROUTER</vm_group>                                                                                                    |  |
|            |                         | <pre><vm_source></vm_source></pre>                                                                                                    |  |
|            |                         |                                                                                                    |  |
|            |                         | <pre></pre> <pre></pre> <pre>&lt;</pre> |  |
|            |                         | <hostid>NFVIS</hostid>                                                                                                    |  |
|            |                         | <pre><nostname>ntvls</nostname> </pre>                                                                                                    |  |
|            |                         | <pre><interlaces< pre=""></interlaces<></pre>                                                                                                    |  |
|            |                         | <pre><nicid>0</nicid></pre>                                                                                                    |  |
|            |                         | <type>virtual</type>                                                                                                    |  |
|            |                         | <port_id>vnic0</port_id>                                                                                                    |  |
|            |                         | <network>int-mgmt-net</network>                                                                                                    |  |
|            |                         | <pre><subnet>N/A</subnet> </pre>                                                                                                    |  |
|            |                         | <pre><ip_dddress>10.20.0.3</ip_dddress> <mac_address>52:54:00:3c:ee:5b</mac_address></pre>                                                                                                    |  |
|            |                         | <pre></pre> <pre></pre> <pre>&lt;</pre> |  |
|            |                         | <gateway>10.20.0.1</gateway>                                                                                                    |  |
|            |                         |                                                                                                    |  |
|            |                         | <interface></interface>                                                                                                    |  |
|            |                         | <nicid>l</nicid>                                                                                                    |  |
|            |                         | <pre><pre><pre><pre>ctype</pre></pre></pre></pre>                                                                                                    |  |
|            |                         | <pre><network>lan-net</network></pre>                                                                                                    |  |
|            |                         | <subnet>N/A</subnet>                                                                                                    |  |
|            |                         | <mac_address>52:54:00:70:06:4a</mac_address>                                                                                                    |  |
|            |                         | <pre><netmask>255.255.255.0</netmask></pre>                                                                                                    |  |
|            |                         | <gateway>192.168.1.1</gateway>                                                                                                    |  |
|            |                         | <interface></interface>                                                                                                    |  |
|            |                         | <nicid>2</nicid>                                                                                                    |  |
|            |                         | <type>virtual</type>                                                                                                    |  |
|            |                         | <port_id>vnic2</port_id>                                                                                                    |  |
|            |                         | <network>wan-net</network>                                                                                                    |  |
|            |                         | <pre><subnet>N/A</subnet> </pre>                                                                                                    |  |
|            |                         | <pre><mac_address>52:54:00:C7:30:1C</mac_address> <pre><netmask>255_255_255_0</netmask></pre>/netmask&gt;</pre>                                                                                                    |  |
|            |                         | <pre><gateway>172.19.181.152</gateway></pre>                                                                                                    |  |
|            |                         |                                                                                                    |  |
|            |                         | <interface></interface>                                                                                                    |  |
|            |                         | <nicid>3</nicid>                                                                                                    |  |
|            |                         | <type>virtual</type>                                                                                                    |  |
|            | I                       | <pre> <port_id>vnic3</port_id></pre>                                                                                                    |  |

| Event Type | Notification<br>Trigger | Notification Output Example                  |  |  |
|------------|-------------------------|----------------------------------------------|--|--|
|            |                         | <network>my-net-1</network>                  |  |  |
|            |                         | <subnet>N/A</subnet>                         |  |  |
|            |                         | <mac_address>52:54:00:66:b5:c1</mac_address> |  |  |
|            |                         |                                              |  |  |
|            |                         |                                              |  |  |
|            |                         |                                              |  |  |
|            |                         | <event></event>                              |  |  |
|            |                         | <type>VM UPDATED</type>                      |  |  |
|            |                         |                                              |  |  |
|            |                         |                                              |  |  |

# **Syslog Messages**

| Event              | Trigger Condition               | Syslog Messages                                                                                                    |
|--------------------|---------------------------------|----------------------------------------------------------------------------------------------------|
| NETWORK_CREATE     | create a new network            | nfvis %SYS-6-NETWORK_CREATE: Network my-net created successfully                                                                     |
| NETWORK_UPDATE     | modify an existing network      | nfvis %SYS-6-NETWORK_UPDATE: Network my-net<br>updated successfully                                                                  |
| NETWORK_DELETE     | delete a network                | nfvis %SYS-6-NETWORK_DELETE: Network my-net deleted successfully                                                                     |
| BRIDGE_CREATE      | create a new bridge             | nfvis %SYS-6-BRIDGE_CREATE: Bridge created successfully: my-bridge                                                                   |
| BRIDGE_UPDATE      | modify an existing bridge       | nfvis %SYS-6-BRIDGE_UPDATE: Updated bridge<br>successfully: my-bridge                                                                |
| BRIDGE_DELETE      | delete a bridge                 | nfvis %SYS-6-BRIDGE_DELETE: Bridge deleted successfully: my-bridge                                                                   |
| WAN_DHCP_RENEW     | dhcp renew from wan interface   | nfvis %SYS-6-WAN_DHCP_RENEW: wan-br DHCP<br>IP address is being renewed                                                              |
| BRIDGE_DHCP_RENEW  | bridge dhcp renew               | nfvis %SYS-6-BRIDGE_DHCP_RENEW: Bridge DHCP<br>IP address is being renewed                                                           |
| MGMT_DHCP_RENEW    | dhcp renew from MGMT interface  | nfvis %SYS-6-MGMT_DHCP_RENEW: wan-br DHCP<br>IP address is being renewed                                                             |
| INTF_STATUS_CHANGE | interface status change         | nfvis %SYS-6-INTF_STATUS_CHANGE: Interface<br>eth0, changed state to up                                                              |
| UPGRADE_REGISTER   | upgrade package<br>registration | nfvis %SYS-6-UPGRADE_REGISTER: Upgrade<br>package registration successful:<br>Cisco_NFVIS_Upgrade-3.6.1-698-20170402_042811.nfvispkg |
| UPGRADE_APPLY      | upgrade process                 | nfvis %SYS-6-UPGRADE_APPLY: Upgrade Process:<br>In Progress                                                                          |

| Event                  | Trigger Condition                   | Syslog Messages                                                                                                    |  |  |  |  |
|------------------------|-------------------------------------|----------------------------------------------------------------------------------------------------|--|--|--|--|
| RBAC_USER_CREATE       | create a new user                   | nfvis %SYS-6-RBAC_USER_CREATE: Created user admin as administrators successfully                                                           |  |  |  |  |
| RBACUSRPASSWORDURDATE  | change user's password              | nfvis %SYS-6-RBAC_USER_PASSWORD_UPDATE<br>Set admin password successfully                                                                  |  |  |  |  |
| RBAC_USER_ROLE_UPDATE  | change user's role                  | nfvis %SYS-6-RBAC_USER_ROLE_UPDATE:<br>Modified user: somebody successfully                                                                |  |  |  |  |
| RBAC_USER_DELETE       | delete a user                       | nfvis %SYS-6-RBAC_USER_DELETE: Deleted rbac<br>user successfully: somebody                                                                 |  |  |  |  |
| RBAC_USERS_INACIIVATED | disable the user                    | hfvis %SYS-6-RBAC_USERS_INACTIVATED:<br>Following users have been marked as INACTIVE, [user1, user2]. Please take necessary action.        |  |  |  |  |
| RBAC_USER_ACTIVATED    | activate the user                   | nfvis %SYS-6-RBAC_USER_ACTIVATED: Modified user user1 successfully.                                                                        |  |  |  |  |
| RBAC_PWD_EXPIRED       | password expired                    | nfvis %SYS-6-RBAC_PWD_EXPIRED: User user1's password is older than 60 days. Please reset password.                                         |  |  |  |  |
| RBAC_LOGIN_FAILURE     | invalid user login                  | nfvis %SYS-3-RBAC_LOGIN_FAILURE: Login wir<br>invalid username from maapi failed                                                           |  |  |  |  |
| SECURITY_SERVER_CREATE | create server config                | nfvis %SYS-6-SECURITY_SERVER_CREATE:<br>TACACS+ server config created successfully.                                                        |  |  |  |  |
| SECURITY_SERVER_UPDATE | update server config                | nfvis %SYS-6-SECURITY_SERVER_UPDATE:<br>TACACS+ server configuration updated successfully.                                                 |  |  |  |  |
| SECURITY_SERVER_DELETE | delete server config                | nfvis %SYS-6-SECURITY_SERVER_DELETE:<br>TACACS+ server deleted successfully.                                                               |  |  |  |  |
| AAA_TYPE_CREATE        | create AAA<br>authentication type   | nfvis %SYS-6-AAA_TYPE_CREATE: AAA<br>authentication type TACACS created successfully.                                                      |  |  |  |  |
| AAA_TYPE_UPDATE        | update AAA<br>authentication type   | nfvis %SYS-6-AAA_TYPE_UPDATE: AAA<br>authentication type TACACS+ updated successfully.<br>AAA authentication updated to use TACACS+ server |  |  |  |  |
| RECREATE_CERTIFICATE   | recreate self-sign<br>certificate   | nfvis %SYS-6-RECREATE_CERTIFICATE: Self Signed<br>Certificate re-created. Application connection may<br>become temporarily unavailable.    |  |  |  |  |
| CERT_CSR_CREATE        | create a CSR file                   | nfvis %SYS-6-CERT_CSR_CREATE: signing-reque<br>created /data/intdatastore/download/nfvis.csr                                               |  |  |  |  |
| CERT_SWITCH_CERT       | switch to use different certificate | nfvis %SYS-6-CERT_SWITCH_CERT: switch certificate from ca-signed to self-signed.                                                           |  |  |  |  |
| CERT_CA_CERT_INSTALL   | install CA signed certificate       | nfvis %SYS-6-CERT_CA_CERT_INSTALL: ca-signed<br>certificate file:// installed                                                              |  |  |  |  |

| Event                 | Trigger Condition                                                             | Syslog Messages                                                                                                    |  |  |  |  |
|-----------------------|-------------------------------------------------------------------------------|----------------------------------------------------------------------------------------------------|--|--|--|--|
| REBOOT                | system reboot                                                                 | nfvis %SYS-6-REBOOT: System will be rebooted                                                                                                    |  |  |  |  |
| SHUTDOWN              | system shutdown                                                               | nfvis %SYS-6-SHUTDOWN: System will be shutdowr                                                                                                    |  |  |  |  |
| LOGGING_FAILURE       | logging failure                                                               | nfvis %SYS-6-LOGGING_FAILURE: Unable to wr<br>to log file nfvis_config.log. Log message:<br>log_config.CONFIG_LOGGER: File not found.                    |  |  |  |  |
| DSK_SPACE_ALMOST_FULL | disk space almost full                                                        | nfvis %SYS-6-DISK_SPACE_ALMOST_FULL:<br>'lv_data' currently occupies 95% of available disk space<br>which is more than or equal to the threshold of 90%. |  |  |  |  |
| ROTATED_LOGS_DELETE   | delete rotated logfiles<br>when accumulated<br>rotated log files reach<br>2GB | nfvis %SYS-6-ROTATED_LOGS_DELETE: Deleted<br>rotated logs from archive older than 30 days                                                                |  |  |  |  |
| TIME_UPDATE           | Change system time<br>manually                                                | nfvis %SYS-6-TIME_UPDATE: Manual time update<br>successfully Manual time is now set to 2018-04-26<br>11:43:00                                            |  |  |  |  |
| TIMEZONE_UPDATE       | Change system timezone                                                        | nfvis %SYS-6-TIMEZONE_UPDATE: Timezone<br>updated successfully. Timezone is now set to US/Easter                                                         |  |  |  |  |
| FILE_COPY_STATUS      | copy status of file                                                           | nfvis %SYS-6-FILE_COPY_STATUS: hostaction.py<br>Copied Successfully.                                                                                     |  |  |  |  |
| CREATE_IMAGE          | create image                                                                  | nfvis %SYS-6-CREATE_IMAGE: Image creation<br>successful: TinyLinux.tar.gz                                                                                |  |  |  |  |
| DELETE_IMAGE          | delete image                                                                  | nfvis %SYS-6-DELETE_IMAGE: Image deletion<br>successful: TinyLinux.tar.gz                                                                                |  |  |  |  |
| CREATE_FLAVOR         | create flavor                                                                 | nfvis %SYS-6-CREATE_FLAVOR: Profile creation successful: small                                                                                           |  |  |  |  |
| DELETE_FLAVOR         | delete flavor                                                                 | nfvis %SYS-6-DELETE_FLAVOR: Profile deletion successful: small                                                                                           |  |  |  |  |
| VM_DEPLOYED           | vm deployment                                                                 | nfvis %SYS-6-VM_DEPLOYED: VM deployment<br>successful:<br>SystemAdminTena_ROUTER_0_dt6733c1-07684ac6-8dxeb223ecdb036c                                    |  |  |  |  |
| VM_ALIVE              | vm alive                                                                      | nfvis %SYS-6-VM_ALIVE: VM active successful:<br>SystemAdminTena_ROUTER_0_df6733c1-07684ae6-8dxeb223ecdb036c                                              |  |  |  |  |
| SERVICE_ALIVE         | service alive                                                                 | nfvis %SYS-6-SERVICE_ALIVE: Service group deployment completed successfully!                                                                             |  |  |  |  |

| Event                                                                | Trigger Condition      | Syslog Messages                                                                                                    |  |  |  |
|----------------------------------------------------------------------|------------------------|----------------------------------------------------------------------------------------------------|--|--|--|
| VM_UNDEPLOYED                                                        | vm undeployed          | nfvis %SYS-6-VM_UNDEPLOYED: VM undeployment<br>successful:<br>SystemAdminTena_ROUTER_0_df6733c1-0768-4ae6-8dee-b223eedb036c<br>SERVICE_UNDEPLOYED service undeployed nfvis<br>%SYS-6-SERVICE_UNDEPLOYED: Service group<br>undeployment completed successfully |  |  |  |
| VM_UPDATED<br>(update flavor)                                        | vm updated             | nfvis %SYS-6-VM_UPDATED: VM update successful:<br>VM is resized with flavor [ISRv-medium].                                                                                                    |  |  |  |
| VM_UPDATED (vnic<br>add / delete / update)                           | vm updated             | nfvis %SYS-6-VM_UPDATED: VM update successful<br>Added 1 interface: [managed, net=my-net-1, nicid=3]<br>Updated 2 interface: [managed, net=lan-net,<br>nicid=1],[managed, net=wan-net, nicid=2]                                                               |  |  |  |
| SERVICE_UPDATED                                                      | service updated        | nfvis %SYS-6-SERVICE_UPDATED: Service group<br>update completed successfully                                                                                                    |  |  |  |
| VM_STOPPED                                                           | vm stopped             | nfvis %SYS-6-VM_STOPPED: VM stop successful:<br>SystemAdminTena_ROUTER_0_dt6733c1-07684æ6-8dæb223ecdb036c                                                                                                    |  |  |  |
| VM_STARTED                                                           | vm started             | nfvis %SYS-6-VM_STARTED: VM start successful:<br>SystemAdminTera_ROUTER_0_dt6733c1-07684ae6-8deeb223eedb03                                                                                                    |  |  |  |
| VM_REBOOTED                                                          | vm rebooted            | nfvis %SYS-6-VM_REBOOTED: VM reboot successful:<br>SystemAdminTena_ROUIER_0_df6733c1-07684ae6-8dceb223ecdb036c                                                                                                    |  |  |  |
| VM_RECOVERY_INIT                                                     | vm recovery initiation | nfvis %SYS-6-VM_RECOVERY_INIT: VM recovery<br>initiation successful:<br>SystemAdminTena_ROUIER_0_dt6733c1-0768-4ae6-8dceb223ecdb036c                                                                                                    |  |  |  |
| VM_RECOVERY_REBOOT                                                   | vm recovery reboot     | nfvis %SYS-6-VM_RECOVERY_REBOOT: VM<br>recovery reboot successful:<br>SystemAdminTena_ROUTER_0_dtf6733c1-0768-4ae6-8dce-b223ecdb036c                                                                                                    |  |  |  |
| VM_RECOVERY_COMPLETE                                                 | vm recovery complete   | nfvis %SYS-6-VM_RECOVERY_COMPLETE: VM<br>recovery successful:<br>SystemAdminTena_ROUTER_0_df6733c1-0768-4ae6-8dce-b223ecdb036c                                                                                                    |  |  |  |
| VM_MONITOR_UNSET                                                     | vm monitoring unset    | nfvis %SYS-6-VM_MONITOR_UNSET: Unsetting VM<br>monitoring successful:<br>SystemAdminTena_ROUTER_0_dtf6733c1-0768-4ae6-8dce-b223ecdb036c                                                                                                    |  |  |  |
| VM_MONITOR_SET                                                       | vm monitoring set      | nfvis %SYS-6-VM_MONITOR_SET: Setting VM<br>monitoring successful:<br>SystemAdminTena_ROUTER_0_df6733c1-0768-4ae6-8dee-b223ecdb036c                                                                                                    |  |  |  |
| ROTATED_LOGS_DELETE<br>(When logs older than<br>30 days are present) | delete rotated logs    | nfvis %SYS-6-ROTATED_LOGS_DELETE: Deleted rotated logs from archive older than 30 days                                                                                                    |  |  |  |

| Event                                                                                | Trigger Condition                 | Syslog Messages                                                                                                    |  |  |  |
|--------------------------------------------------------------------------------------|-----------------------------------|----------------------------------------------------------------------------------------------------|--|--|--|
| ROTATED LOGS DELETE<br>(When Log file size<br>exceed 2GB, older logs<br>are deleted) | delete rotated logs               | nfvis %SYS-6-ROTATED_LOGS_DELETE: Rotated<br>logs had exceeded 2G, older logs have been deleted to<br>make space                                       |  |  |  |
| CIMC_PASSWORD_UPDATE                                                                 | cimc password update operation    | nfvis %SYS-6-CIMC_PASSWORD_UPDATE: CIMC password change is successful                                                                                  |  |  |  |
| BIOS_PASSWORD_UPDATE                                                                 | bios password update operation    | nfvis %SYS-6-BIOS_PASSWORD_UPDATE: BIOS password change is successful                                                                                  |  |  |  |
| SECURE_OMERIAY_CREAING                                                               | create secure overlay             | nfvis %SYS-6-SECURE_OVERLAY_CREATING:<br>Secure Overlay mgmthub initial creation. Active loca<br>bridge: wan-br                                        |  |  |  |
| SECURE_OVERLAY_UP                                                                    | secure overlay is up              | nfvis %SYS-6-SECURE_OVERLAY_UP: Secure<br>Overlay mgmthub up. Active bridge: wan-br Secure<br>Overlay up after network interuption                     |  |  |  |
| SECURE_OVERLAY_DELEIE                                                                | secure overlay is deleted         | nfvis %SYS-6-SECURE_OVERLAY_DELETE: Secure<br>Overlay deleted                                                                                          |  |  |  |
| SECURE_OVERLAY_ERROR error in secure overlay                                         |                                   | nfvis %SYS-3-SECURE_OVERLAY_ERROR: Secure<br>Overlay mgmthub creation in error. Active bridge: wan-br<br>Secure overlay initial creation               |  |  |  |
|                                                                                      |                                   | nfvis %SYS-3-SECURE_OVERLAY_ERROR: Secure<br>Overlay mgmthub creation in error. Active bridge: wan-br<br>Cannot ping remote system ip address 10.0.0.1 |  |  |  |
| WAN_DHCP_SWITCHOVER                                                                  | WAN bridge toggle                 | nfvis %SYS-6-WAN_DHCP_SWITCHOVER: Switch<br>over to bridge wan-br for auto DHCP enablement<br>successful                                               |  |  |  |
| WAN_DHCP_TOGGLE_END                                                                  | WAN bridge toggle                 | nfvis %SYS-6-WAN_DHCP_TOGGLE_END: Disablin<br>bridge toggle for auto DHCP enablement.                                                                  |  |  |  |
| ROUTEDSTREUTION_DOWN                                                                 | Route distribution down           | nfvis %SYS-6-ROUTE_DISTRIBUTION_DOWN:<br>Neighbor Address: 172.25.221.106                                                                              |  |  |  |
| ROUIE_DSIRBUION_SIART                                                                | Route distribution start          | nfvis %SYS-6-ROUTE_DISTRIBUTION_START:<br>Route Distribution initial creation. Neighbor Address:<br>172.25.221.106                                     |  |  |  |
| ROUTE_DISTRBUTION_ERROR                                                              | Route distribution in error state | nfvis %SYS-3-ROUTE_DISTRIBUTION_ERROR:<br>Neighbor Address: 172.25.221.106                                                                             |  |  |  |
| ROUTEDSTREUTION_DHETE                                                                | Route distribution deleted        | nfvis %SYS-6-ROUTE_DISTRIBUTION_DELETE:<br>All Neighbor Addresses deleted                                                                              |  |  |  |
| ROUTE_DISTRIBUTION_UP                                                                | Route distribution up             | nfvis %SYS-3-ROUTE_DISTRIBUTION_UP: Neighbor<br>Address: 172.25.221.106                                                                                |  |  |  |

| Event            | Trigger Condition               | Syslog Messages                                                              |  |  |  |
|------------------|---------------------------------|------------------------------------------------------------------------------|--|--|--|
| OVS_DPDK_SUCCESS | Enable DPDK                     | nfvis %SYS-3-OVS_DPDK_SUCCESS: OVS-DPDK<br>enabled                           |  |  |  |
| OVS_DPDK_FAILURE | DPDK failure                    | nfvis %SYS-3-OVS_DPDK_FAILURE: Unable to allocate CP                         |  |  |  |
| BACKUP_INIT      | Backup configuration initiation | nfvis %SYS-6-BACKUP_INIT: Starting backup:<br>configuration-xxx              |  |  |  |
| BACKUP_SUCCESS   | Backup configuration successful | nfvis %SYS-6-BACKUP_SUCCESS: Backup configuration-xxx completed successfully |  |  |  |
| BACKUP_FAILURE   | Backup configuration failure    | nfvis %SYS-3-BACKUP_FAILURE: Backup configuration-xxx failed                 |  |  |  |
| RESTORE_INIT     | Restore initiation              | nfvis %SYS-6-RESTORE_INIT: Restore started                                   |  |  |  |
| RESTORE_SUCCESS  | Successful restore              | nfvis %SYS-6-RESTORE_SUCCESS: Restore successful                             |  |  |  |
| RESTORE_FAILURE  | Failure to restore              | nfvis %SYS-3-RESTORE_FAILURE: Restore failed -<br>internal error             |  |  |  |

## Support for 40G Dual Port and Quad-Split NICs on Cisco Cloud Services Platforms

#### **NFVIS Backup and Restore**

•

In a NFVIS Backup and Restore, the PNIC mode of the source system and the destination system must be the same. If not, the restore command is rejected.

| Backup (Source<br>System)  | Restore (Destination<br>System) | Result                                                                                                |  |
|----------------------------|---------------------------------|----------------------------------------------------------------------------------------------------|--|
| 2x40 mode<br>configuration | 2x40 mode<br>configuration      | nfvis# hostaction restore file-path<br>intdatastore:sample-dir/sample2.bkup                           |  |
|                            |                                 | 2021-06-07 21:51:22,079 INFO<br>[hostaction:/hostaction] [restore]<br>Restore completed successfully. |  |

| Backup (Source<br>System)  | Restore (Destination<br>System) | Result                                                                                                    |
|----------------------------|---------------------------------|----------------------------------------------------------------------------------------------------|
| 2x40 mode<br>configuration | 4x10 mode<br>configuration      | Restore command is rejected.<br><b>nfvis# hostaction restore file-path</b><br><b>intdatastore:sample-dir/sample4.bkup</b><br>Error: Unable to restore - 40G PNIC mode configuration<br>mismatch. |
| 4x10 mode<br>configuration | 2x40 mode<br>configuration      | Restore command is rejected.<br><b>nfvis# hostaction restore file-path</b><br><b>intdatastore:sample-dir/sample4.bkup</b><br>Error: Unable to restore - 40G PNIC mode configuration<br>mismatch. |
| 4x10 mode<br>configuration | 4x10 mode<br>configuration      | nfvis# hostaction restore file-path<br>intdatastore:sample-dir/sample2.bkup<br>2021-06-07 21:51:22,079 INFO<br>[hostaction:/hostaction] [restore]<br>Restore completed successfully.             |

### **Return Material Authorization (RMA)**

# 

Note Before powering down the CSP device, ensure to remove the vMedia configuration used for NFVIS installation.

| Та | ble | 1: |
|----|-----|----|
|    |     |    |

| Original Card<br>Mode | New Card<br>Mode | Process                                                                                                    |
|-----------------------|------------------|----------------------------------------------------------------------------------------------------|
| 2x40                  | 2x40             | <ul> <li>Shut down the CSP.</li> <li>Insert the new 2x40 card in the same slot as the old RMAed card.</li> <li>Turn on the CSP.</li> <li>Confirm that the PNICs are in ok state by checking show system status.</li> <li>Interfaces come up as ethx-1 and ethx-2 where x is the slot. Run the show running-config pnic and show pnic commands to check PNIC information.</li> </ul> |

| Original Card<br>Mode     | New Card<br>Mode | Process                                                                                                    |
|---------------------------|------------------|----------------------------------------------------------------------------------------------------|
| 4x10                      | 4x10             | <ul> <li>Shut down the CSP.</li> <li>Insert the new 4x10 card in the same slot as the old RMAed card.</li> <li>Turn on the CSP.</li> <li>Confirm that the PNICs are in ok state by checking show system status.</li> <li>Interfaces come up as ethx-1-1, ethx-1-2, ethx-1-3, and ethx-1-4, where x is the slot. Run the show running-config pnic and show pnic commands to check PNIC information.</li> </ul>                                                                                                    |
| 2x40:<br>ethx-1<br>ethx-2 | 4x10             | <ul> <li>Shut down the CSP.</li> <li>Insert the new 4x10 card in the same slot as the old RMAed card.</li> <li>Turn on the CSP.</li> <li>NFVIS reboots again since the PNIC status is not ok. You see the interfaces ethx-1, ethx-2, ethx-1-1, ethx-1-2, ethx-1-3, and ethx-1-4 in the running configuration. Running the show system status command shows that the PNIC status is not ok.c</li> <li>Run the show pnic-breakout or show nic commands to get the device ID of the 40G NIC card whose PNIC mode needs to be changed.</li> <li>Use the device ID got from the previous step to run the un-breakout command: hostaction pnic-breakout force device x mode 2x40 (where x is device ID).</li> <li>System reboots after the command is executed.</li> <li>Confirm that PNICs are in ok state by running the show system status command.</li> <li>Interfaces come up as ethx-1, ethx-2 where x is the slot. Run the show running-config pnic and show pnic commands to check PNIC information.</li> </ul> |

| Original Card<br>Mode | New Card<br>Mode | Process                                                                                                    |
|-----------------------|------------------|----------------------------------------------------------------------------------------------------|
| 4x10:                 | 2x40             | • Shut down the CSP.                                                                                                    |
| ethx-1-1              |                  | • Insert the new 2x40 card in the same slot as the old RMAed card.                                                                                                    |
| ethx-1-2              |                  | <ul><li>Turn on the CSP.</li><li>NFVIS reboots again since the PNIC status is not ok. You see the</li></ul>                                                                                                    |
| ethx-1-3              |                  | interfaces ethx-1, ethx-2, ethx-1-1, ethx-1-2, ethx-1-3, and ethx-1-4 in                                                                                                    |
| ethx-1-4              |                  | running configuration. Running the <b>show system status</b> command<br>shows that the PNIC status is not ok. Run the <b>show</b><br><b>running-config pnic</b> and <b>show pnic</b> commands to check<br>PNIC information |
|                       |                  | <ul> <li>Run the show pnic-breakout or show nic commands to get<br/>the device ID of the 40G NIC card whose PNIC mode needs to be<br/>changed.</li> </ul>                                                                  |
|                       |                  | • Use the device ID got from the previous step to run the breakout command: hostaction pnic-breakout force device x mode 2x40 (where x is device ID).                                                                      |
|                       |                  | • System reboots after the command is executed.                                                                                                    |
|                       |                  | • Confirm that PNICs are in ok state by running the <b>show system status</b> command.                                                                                                    |
|                       |                  | • Interfaces come up as ethx-1-1, ethx-1-2, ethx-1-3, and ethx-1-4 where x is the slot. Run the <b>show running-config pnic</b> and <b>show pnic</b> commands to check PNIC information.                                   |

## **Granular Role Based Access Control**

### **Capability Matrix**

Table 2:

| Operations/Roles                                               | "admin"<br>Super User | Administrator | Operator | Auditor | VNF Group<br>Administrator | VNF Group<br>Operator | VNF Group<br>Auditor |
|----------------------------------------------------------------|-----------------------|---------------|----------|---------|----------------------------|-----------------------|----------------------|
| User Manag                                                     | gement                |               |          |         |                            |                       |                      |
| Create,<br>update,<br>delete new<br>logins and<br>assign roles | Y                     | Y             | N        | N       | N                          | N                     | N                    |
| List all<br>logins                                             | Y                     | Y             | Y        | Y       | Y                          | Y                     | Y                    |

| Operations/Roles                                                                     | "admin"<br>Super User | Administrator | Operator | Auditor | VNF Group<br>Administrator | VNF Group<br>Operator | VNF Group<br>Auditor |
|--------------------------------------------------------------------------------------|-----------------------|---------------|----------|---------|----------------------------|-----------------------|----------------------|
| Ability to<br>reset<br>password<br>on any login                                      | Y                     | Y             | N        | N       | Y                          | N                     | N                    |
| Create and<br>delete<br>custom<br>VNF groups<br>and assign<br>users to<br>VNF groups | Y                     | Y             | N        | N       | N                          | N                     | N                    |
| VNF Manag                                                                            | gement                |               |          |         |                            |                       |                      |
| Create                                                                               | Y                     | Y             | N        | N       | Y                          | N                     | N                    |
| Delete or<br>update<br>VNFs                                                          | Y                     | Y             | N        | N       | Specific<br>VNFs           | N                     | N                    |
| Update<br>VNF group<br>name                                                          | Y                     | Y             | N        | N       | N                          | N                     | N                    |
| Start and stop VNFs                                                                  | Y                     | Y             | Y        | N       | Specific<br>VNFs           | Specific<br>VNFs      | N                    |
| VNF<br>snapshots                                                                     | Y                     | Y             | Y        | N       | Specific<br>VNFs           | Specific<br>VNFs      | N                    |
| Restore<br>from<br>snapshot                                                          | Y                     | Y             | N        | N       | Specific<br>VNFs           | N                     | N                    |
| List all<br>VNF<br>instances                                                         | Y                     | Y             | Y        | Y       | Specific<br>VNFs           | Specific<br>VNFs      | Specific<br>VNFs     |
| Access the<br>VNF<br>console                                                         | Y                     | Y             | Y        | N       | Specific<br>VNFs           | Specific<br>VNFs      | N                    |
| Assign<br>VNF to a<br>custom<br>group                                                | Y                     | Y             | N        | N       | N                          | N                     | N                    |
| Device Level Operations                                                              |                       |               |          |         |                            |                       |                      |

| Operations/Roles                                                                                                    | "admin"<br>Super User | Administrator | Operator | Auditor | VNF Group<br>Administrator | VNF Group<br>Operator | VNF Group<br>Auditor |
|----------------------------------------------------------------------------------------------------|-----------------------|---------------|----------|---------|----------------------------|-----------------------|----------------------|
| View and<br>monitor<br>device level<br>statistics,<br>including<br>logs                                                                       | Y                     | Y             | Y        | Y       | Y                          | Y                     | Y                    |
| Factory reset                                                                                                    | Y                     | Y             | Ν        | Ν       | Ν                          | Ν                     | Ν                    |
| System-wide<br>device<br>configurations<br>such as<br>DNS                                                                                     | Y                     | Y             | N        | N       | N                          | N                     | N                    |
| Device<br>backup and<br>restore                                                                                                    | Y                     | N             | N        | N       | N                          | N                     | N                    |
| Platform<br>upgrades                                                                                                    | Y                     | Y             | N        | N       | N                          | N                     | N                    |
| Change<br>BIOS<br>password,<br>change<br>CIMC<br>password,<br>PNIC-breakout,<br>power<br>cycle, host<br>reboot, and<br>hostaction<br>shutdown | Y                     | Y             | N        | N       | N                          | N                     | N                    |
| Clear BIOS<br>spassword,<br>SSH keys,<br>and stats<br>files                                                                                   | Y                     | Y             | Ν        | Ν       | Ν                          | Ν                     | Ν                    |
| Clear cache,<br>mgntchpærew,<br>wanchcpærew,<br>and PnP<br>actions                                                                            | Y                     | Y             | Y        | N       | N                          | N                     | N                    |

| Operations/Roles                                                                              | "admin"<br>Super User | Administrator | Operator | Auditor                   | VNF Group<br>Administrator | VNF Group<br>Operator | VNF Group<br>Auditor      |
|-----------------------------------------------------------------------------------------------|-----------------------|---------------|----------|---------------------------|----------------------------|-----------------------|---------------------------|
| System<br>certificate<br>modifications,<br>ISCSI<br>settings, and<br>file delete<br>operation | Y                     | Y             | N        | N                         | N                          | N                     | N                         |
| Tech<br>support and<br>logs                                                                   | Y                     | Y             | Y        | Only<br>through<br>portal | Y                          | Y                     | Only<br>through<br>portal |
| Create VFs<br>for SR-IOV,<br>and enable<br>DPDK                                               | Y                     | Y             | N        | N                         | N                          | N                     | N                         |
| Image Repo                                                                                    | sitory Chang          | ges           |          |                           |                            |                       |                           |
| Upload new<br>VNF<br>images                                                                   | Y                     | Y             | N        | N                         | Y                          | N                     | N                         |
| Upload new<br>NFVIS<br>upgrade<br>files                                                       | Y                     | Y             | N        | N                         | Y                          | N                     | N                         |
| File transfer<br>to the<br>device<br>(certificates)                                           | Y                     | Y             | N        | N                         | Y                          | N                     | N                         |
| File transfer<br>from the<br>device                                                           | Y                     | Y             | N        | N                         | Y                          | N                     | N                         |
| File-copy<br>and<br>file-download                                                             | Y                     | Y             | N        | N                         | Y                          | N                     | N                         |
| File-delete                                                                                   | Y                     | Y             | N        | N                         | N                          | N                     | N                         |
| View<br>contents                                                                              | Y                     | Y             | Y        | Y                         | Y                          | Y                     | Y                         |
| Clustering Operations                                                                         |                       |               |          |                           |                            |                       |                           |

| Operations/Roles                                           | "admin"<br>Super User | Administrator | Operator | Auditor | VNF Group<br>Administrator | VNF Group<br>Operator | VNF Group<br>Auditor |
|------------------------------------------------------------|-----------------------|---------------|----------|---------|----------------------------|-----------------------|----------------------|
| Set up a<br>cluster<br>(both<br>management<br>and storage) | Y                     | Y             | Ν        | N       | N                          | Ν                     | Ν                    |